### Test Results Module - Pharmacokinetics Overview

|            |    |                             |                                                          | PK Templates                  |   |                         |                 | 1    |                             |             |                   |               |                 |
|------------|----|-----------------------------|----------------------------------------------------------|-------------------------------|---|-------------------------|-----------------|------|-----------------------------|-------------|-------------------|---------------|-----------------|
|            |    |                             | ATV_EFV                                                  |                               |   | - Add New               |                 |      |                             |             |                   |               | <               |
| Name       |    | ATV_EFV                     | *                                                        |                               | F |                         |                 |      | PK C                        | ontrol Lots |                   | 2             |                 |
| - Analytes | S  |                             |                                                          |                               | F |                         |                 |      | 00                          | Calibrator  |                   |               |                 |
| Analyt     | e  | Unit                        | Lower Limit                                              | Upper Limit                   |   |                         | Control_ABC_    | _123 | 0.60                        | Calibrator  | *                 | Add New.      |                 |
| ATV        |    | ▼ NG/ML                     | <ul><li>✓</li><li>200</li></ul>                          | 2,500                         |   | Lot Number              | Control_ABC_123 | *    |                             |             | 10 - 312 - 10 - 3 |               |                 |
| EFV        |    | ▼ NG/ML                     | ▼ 200                                                    | 2,500                         | 8 | Creation Date           | 01/Apr/2022     | *    |                             |             |                   |               |                 |
|            |    |                             |                                                          | Save Template Delete Template |   | Expiration Date         | 01/Apr/2023     | *    |                             | Create      | Pending Test Res  | ults          | 3               |
|            |    |                             |                                                          | Save template Delete template |   | Storage Temperature (C) | Θ               | *    | General Results             |             |                   |               | $\checkmark$    |
|            |    |                             |                                                          |                               |   | Derivative/Matrix Type  | PL2             | *    | Test Name                   | PK Assay    |                   |               |                 |
|            | PK | Assa                        | y Workfl                                                 | low                           |   | Controls                |                 |      | Run Date                    | dd/MMM/yyyy | -                 |               |                 |
|            | 1. | Build te                    | emplate and                                              | l define analvtes             |   |                         |                 |      | Assay Name                  |             | *                 |               |                 |
|            | 2. | Build C                     | C and Calib                                              | rator lots                    |   | Control                 | Custom Name     |      | Run Type                    |             | *                 |               |                 |
|            | 3. | Create                      | a run in the                                             | Assav module                  |   | LQC                     |                 |      | Detect Platform<br>Analytes |             | *                 |               | Add Analyte     |
|            | 4. | Upload                      | l results in th                                          | ne Results tab                |   | MOC                     |                 |      |                             | Analyte     | Unit              | Lower Li      | imit            |
|            | 5. | Chart a                     | ggregated C                                              | )C values                     |   | ingo                    |                 |      | Control Lots                | <b></b>     |                   |               | Add Control Lot |
|            |    |                             |                                                          |                               |   | HQC                     |                 |      | Commente                    | Lot Number  | Calibrator        | Creation Date | Expirat         |
|            |    |                             |                                                          |                               |   |                         |                 |      | Comments                    |             |                   |               | (4)             |
|            |    | Inter-Day A                 | Average Back Calculated C                                | alibration Standards          |   | Unmatched Results from  | File            |      |                             |             |                   |               | Upload File     |
|            |    | Accuracy a                  | and Precision for Quality Con                            | ntrols                        |   | File Id 🔺 Item Nam      | e Analyte       | Un   | it Lov                      | ver Limit   | Upper Limi        | t R           | esult           |
|            |    | Stability                   | ce Chart for Quality Controls                            | NICE SAUTHORS                 |   |                         |                 |      | Complete Save Close         | se          |                   |               |                 |
|            |    | Partial Volu<br>Matrix Reco | mes Precision and Accuracy<br>overy Effects (Template 1) | y (Template)                  |   |                         |                 |      |                             |             |                   |               |                 |
|            |    | Matrix Reco                 | overy Effects (Template 2)<br>overy Effects (Template 3) |                               |   |                         |                 |      |                             |             |                   |               |                 |
|            |    | Inter-Day                   | y Average Back Calcul                                    | lated Calibration Standards 🔽 |   |                         |                 |      |                             |             |                   |               |                 |
|            |    | PDF (*.p                    | Generate Report                                          | <b>~</b>                      |   |                         |                 |      |                             |             |                   |               |                 |
|            |    |                             |                                                          |                               |   |                         |                 |      |                             |             |                   |               |                 |

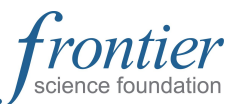

LDMS User Support | www.ldms.org/contact/ ldmshelp@fstrf.org | (716) 834-0900 x7311

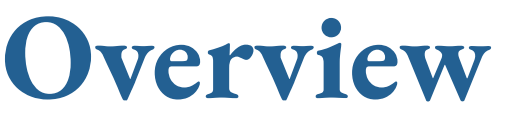

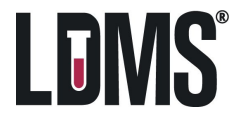

### PK Module—Template Design

| Hover over "Test Results"<br>select "PK Templates". En | in the navigation ter a unique As | on menu to e<br>say Name in t | xpand the list,<br>the "Name" field.                                                                                                    | PK Templates       |                                           | Test Results -<br>Test Results<br>PK Control Lots | Data       |                                                          |                                                                                                 |
|--------------------------------------------------------|-----------------------------------|-------------------------------|----------------------------------------------------------------------------------------------------|--------------------|-------------------------------------------|---------------------------------------------------|------------|----------------------------------------------------------|-------------------------------------------------------------------------------------------------|
|                                                        | Name<br>— Analytes ————           |                               | *                                                                                                    |                    | Add New                                   | PK Control Cha<br>PK Templates                    | Add Ana    | alyte                                                    |                                                                                                 |
|                                                        | Analyte                           | Unit                          | Lower Limit Upper L                                                                                                    | imit               |                                           |                                                   |            |                                                          |                                                                                                 |
|                                                        |                                   |                               | Save                                                                                                    | Template Delete Te | emplate                                   |                                                   |            | k "Add Anal<br>erimental d                               | yte" for ea<br>lesign.                                                                          |
|                                                        |                                   |                               | Analytes       Analyte     Unit       Analyte     Image: Comparison of the second second se | Unit<br>NG/ML      | Lower Limit Upper L<br>Lower Limit<br>200 | .imit<br>Upper Limit<br>2, 500                    |            | For each A<br>Sele<br>Sele<br>Sele<br>NOT<br>be a<br>run | Analyte :<br>ct an Analy<br>ct the Unit<br>the Lower<br>E: the upp<br>djusted fo<br>setup if ne |
|                                                        |                                   |                               |                                                                                                    | Analyte            | e Unit                                    | Lo                                                | ower Limit | Upper Limit                                              |                                                                                                 |
| 3                                                      |                                   |                               |                                                                                                    | ATV                | ▼ NG/ML                                   | <b>▼</b> 2                                        | 200        | 2,500                                                    |                                                                                                 |
| Click the "Save T                                      | emplate" at the                   | e bottom of th                | ne                                                                                                    |                    | -                                         | •                                                 |            |                                                          |                                                                                                 |
| window. The new                                        | w template is no                  | ow ready to u                 | Se. PK Templates                                                                                                    |                    | Analyte                                   | Unit                                              | Lower      | Limit Upper                                              | Limit                                                                                           |
|                                                        |                                   |                               |                                                                                                    |                    | ATV                                       | NG/ML                                             | ✓ 200      | 2,50                                                     | 9                                                                                               |
| Name                                                   | ATV FFV                           | ATV_EFV *                     |                                                                                                    | -                  | EFV                                       | NG/ML                                             | · 200      | 2,50                                                     | Ð                                                                                               |
| Analytes                                               | [::::===:::                       |                               |                                                                                                    |                    | <u>-</u>                                  |                                                   |            |                                                          |                                                                                                 |
| Stort2 - Bores                                         |                                   |                               |                                                                                                    |                    |                                           | Add Analyte                                       |            |                                                          |                                                                                                 |
| Analyte                                                | Unit                              | Lower Limit                   | Upper Limit                                                                                                    |                    |                                           |                                                   |            |                                                          |                                                                                                 |
| ATV                                                    | ▼ NG/ML                           | ▼ 200                         | 2,500                                                                                                    |                    |                                           | Delete                                            |            |                                                          |                                                                                                 |
| EFV                                                    | ▼ NG/ML                           | 200                           | 2,500                                                                                                    |                    |                                           | Delete                                            |            |                                                          |                                                                                                 |
|                                                        |                                   |                               | Save Template Delete Tem                                                                                                    | plate              |                                           |                                                   |            |                                                          |                                                                                                 |

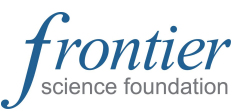

LDMS User Support | www.ldms.org/contact/ ldmshelp@fstrf.org | (716) 834-0900 x7311 nalyte" for each drug/analyte in the I design.

h Analyte : elect an Analyte elect the Unit of measurement et the Lower and Upper Limits OTE: the upper and lower limits can e adjusted for individual runs during in setup if necessary.

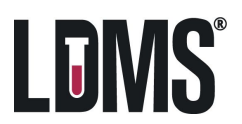

2

### PK Module—Calibrators and QC Lot Entry

| Test Result         Test Result         PK Control         PK Control         PK Templa     | s Lots Charting tes                                                                                                    | Hover ove<br>the list, se<br>Select QC | er "Test Re<br>elect "PK (<br>or Calibra | esults" in t<br>Control Lo<br>ator from | the navigation<br>ots".<br>the radio but<br>PK Control Lots                        | n menu to<br>tons<br>OQC     | expand 1<br>Calibrator<br>Calibrator             | <ul> <li>For the QC or Calibrator lot:</li> <li>Enter a unique name or number in the "Lot Number" field</li> <li>Set the Creation Date and Expiration Date using the drop down calendars</li> <li>Enter the Storage Temp</li> <li>Select the Derivative/Matrix Type from the drop down menu</li> </ul>                                                |
|---------------------------------------------------------------------------------------------|----------------------------------------------------------------------------------------------------|----------------------------------------|------------------------------------------|-----------------------------------------|------------------------------------------------------------------------------------|------------------------------|--------------------------------------------------|----------------------------------------------------------------------------------------------------|
| Creation Date<br>Expiration Date<br>Storage Temperature<br>Derivative/Matrix Ty<br>Controls | dd/M<br>dd/M<br>e (C) 0<br>pe                                                                                          | ММ/уууу<br>ММ/уууу                     | × *                                      |                                         | Lot Number<br>Creation Date<br>Expiration Date<br>Storage Tempe<br>Derivative/Mate | e<br>erature (C)<br>rix Type | LOT123<br>14/Apr/2022<br>14/Apr/2023<br>0<br>PL2 | <ul> <li>Click "Add New" for each Control or Calibrator<br/>For each:         <ul> <li>Define the Control or Calibrator from the dropdown</li> <li>Define a Custom Name (optional)</li> </ul> </li> </ul>                                                                                                    |
| <b>Control</b><br>Analytes                                                                  | Custo                                                                                                    | om Name                                |                                          |                                         |                                                                                    |                              |                                                  | Add New     MQC                                                                                                    |
| Analyte                                                                                     | Unit                                                                                                    |                                        | Target                                   | +/-%                                    | Target Min                                                                         | Target Max                   |                                                  | Click "Add New" to add an Analyte.                                                                                                    |
| Analyt                                                                                      | Click the "Save Lot" at the bottom of<br>The Calibrator or Control Lot is now<br>Analytes Unit Target<br>3TC MG/ML 300 |                                        |                                          |                                         |                                                                                    | 5<br>V.<br>Target Min        | Target Max                                       | <ul> <li>For each Analyte :</li> <li>Select an Analyte</li> <li>Select the Unit of measurement</li> <li>Set the Target and Variance (+/- %), the minimum and maximum are automatically calculated</li> <li>NOTE: Target and Variance (+/- %) can be adjusted on individual runs or Controls and Calibrators during run setup if necessary.</li> </ul> |
| 310                                                                                         |                                                                                                    | NG/ML                                  |                                          | 300                                     | 10                                                                                 | 200                          | 343                                              | Delete                                                                                                    |

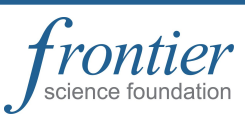

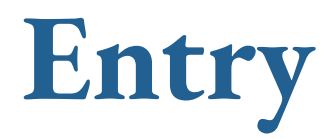

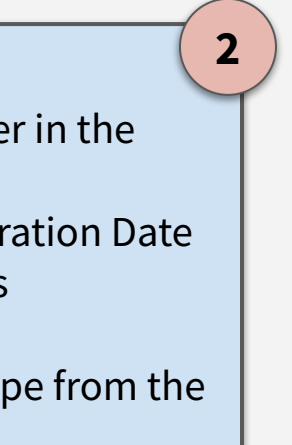

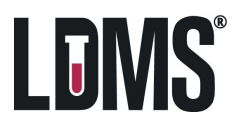

## PK Module—Pending Test Results

| [.                                                    | Hover over "Test Results                                                                                                   | s" in the navigation                   |               |          |                    |                                  |                   |                                                                     | A                          | dd PK Control Lot         | Now Hole Com  |
|-------------------------------------------------------|----------------------------------------------------------------------------------------------------|----------------------------------------|---------------|----------|--------------------|----------------------------------|-------------------|---------------------------------------------------------------------|----------------------------|---------------------------|---------------|
| n                                                     | menu to expand the list                                                                                                    | , select "Test Results".               |               |          |                    | Create Pend                      | ing Test Results  | Lot Number<br>Creation Date                                         | dd/MMM/yyyy *              | * *                       | Mare Copy     |
| Test Results V                                        | select "Add Pending Res                                                                                                    | p down menu, and<br>sults". Select "PK | General       | Results  |                    |                                  | Add PK Analyte    | Expiration Date<br>Storage Temperature (C<br>Derivative/Matrix Type | dd/MMM/yyyy * C) 0 *       | * *                       |               |
| Test Results A                                        | Assay" from the Test Na                                                                                                    | me drop down menu.                     | Test Name     | Results  | PKAssay            | Analyte                          |                   | Controls                                                            | Add PK Template            |                           | Add Nev       |
| PK Control Lots                                       | -                                                                                                    |                                        | Run Date      |          | dd/MMM/yyyy        | - Lower Limit                    |                   |                                                                     |                            | T Add New                 |               |
| PK Control Chartin                                    | Select Test                                                                                                    |                                        | Data Transfe  | r Tech   |                    | Upper Limit                      | Analytes          |                                                                     |                            |                           | Add New       |
| PK Templates                                          |                                                                                                    |                                        | Assay Name    |          |                    | *                                | Analyte Un        | it                                                                  | Lower Limit Upper Limit    |                           | idd Analyte   |
| Test Name                                             | Abbott RealTime HIV-1 RNA                                                                                                  | *                                      | Detect Platfo | rm       |                    | *                                |                   |                                                                     | Add Close                  |                           |               |
|                                                       | COBAS TaqMan HCV                                                                                                    |                                        | Analytes      |          |                    |                                  |                   |                                                                     |                            | Add Ar                    | nalyte 💌      |
|                                                       | COBAS TaqMan HIV-1 Qual<br>PK Assay                                                                                        |                                        |               |          | Analyte            | Unit                             | Lower Limit       |                                                                     | Upper Limit                |                           |               |
| L                                                     |                                                                                                    |                                        | Control Lots  |          | Let Number Calibre | Creation Data                    | Eunivation Data   | Storage                                                             | e Deri                     | Add Co                    | introl Lot    |
|                                                       |                                                                                                    |                                        | Commonto      |          | Lot Number Calibra | Creation Date                    | Expiration Date   | Temper                                                              | rature (C) Type            | •                         |               |
|                                                       | Test Name                                                                                                    | PK Assay                               | Comments      |          |                    |                                  |                   |                                                                     |                            |                           |               |
|                                                       | Run Date                                                                                                    | 22/Apr/2022 👻                          |               |          |                    | Complete                         | Save              |                                                                     |                            |                           |               |
|                                                       | Assav Name                                                                                                    | ABC *                                  |               |          |                    |                                  |                   |                                                                     |                            | (3)                       |               |
| 2                                                     | Run Type                                                                                                    | Routine ×                              |               |          | Add Analyt         | es and Contro<br>vidually or fro | ols. Analytes a   | nd Cont                                                             | rols can be                |                           |               |
| Fill out the Run D                                    | Details:                                                                                                    | Mass spectrometry (MS) 💌 *             |               | Analytes |                    |                                  | in preset tem     |                                                                     |                            |                           | tid Analyte   |
| <ul> <li>Define "Run</li> </ul>                       | n Date" using the drop d                                                                                                   | own calendar                           |               |          | Analyte            | Unit                             | Low               | ver Limit                                                           | Upper I                    | Limit                     |               |
| Define "Data                                          | a Transfer Tech" initials                                                                                                  |                                        |               |          | ATV                | NG/ML                            | 200               | )                                                                   | 2500                       |                           | Edit          |
| Define "Assa                                          | <ul> <li>Define "Assay Name"</li> <li>Select "Run Type" from the drop down menu</li> </ul>                                 |                                        |               |          | EFV                | NG/ML                            | 200               | i                                                                   | 2500                       |                           | Edit          |
| <ul> <li>Select "Ruh</li> <li>Select "Doto</li> </ul> | <ul> <li>Select "Run Type" from the drop down menu</li> <li>Select "Detection Platform" from the drop down menu</li> </ul> |                                        |               |          | ts                 |                                  |                   |                                                                     | 1                          | Ad                        | d Control Lot |
| - Select Dele                                         |                                                                                                    | ic drop down menu                      |               |          | Lot Number         | Calibrator Crea                  | tion Date Expirat | ion Date                                                            | Storage<br>Temperature (C) | Derivative/Matrix<br>Type |               |
|                                                       |                                                                                                    |                                        |               |          | Control_ABC_1      | 23 01/A                          | pr/2022 01/Apr    | /2023                                                               | 0                          | PL2                       | Remove        |

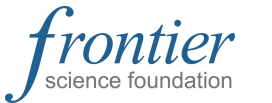

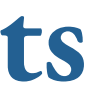

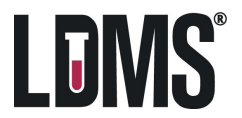

## PK Module—Pending Test Results

|                                                                                                    |                           | E                               | dit Pending Test Results |             |            |                     |                                |                                      |                                        | ing Edit 💌                                                                                                    |
|----------------------------------------------------------------------------------------------------|---------------------------|---------------------------------|--------------------------|-------------|------------|---------------------|--------------------------------|--------------------------------------|----------------------------------------|----------------------------------------------------------------------------------------------------|
| General       Results         Run Id       18         Test Name       PK Assay         Status       Pending         Run Date       22/Apr/2022         Data Transfer Tech       ABC         Assay Name       TEST |                           |                                 |                          |             | al"<br>1   | Edit Pending Test I | Experin<br>in the "<br>lots on | nental cor<br>Controls"<br>the "Gene | ntrols will<br>grid from<br>eral" tab. | 2   be auto-populated any added control     Add Control     Add Control     View History   Pending Test Results Report   1D Barcodes Report   2D Barcodes Report   We d     View History |
| Run Type                                                                                                    | Routine                   | *                               | LQC                      |             | Cus        | tom Name            |                                | Calib                                | orator                                 | Edit                                                                                                    |
| Detect Platform                                                                                                    | Mass spectro              | metry (MS) 👻 *                  | MQC                      |             |            |                     |                                |                                      |                                        | Edit                                                                                                    |
| Analytes                                                                                                    | 1                         |                                 | нос                      |             |            |                     |                                |                                      |                                        | Edit                                                                                                    |
|                                                                                                    | Analyte<br>ATV<br>EFV     | Unit<br>NG/ML<br>NG/ML          | 200<br>200               | Specimens   |            |                     |                                |                                      |                                        | Add specimens for evaluation and define their                                                                                                    |
| Control Lots                                                                                                    | 1                         |                                 |                          | Dilution    | Project    | ID1                 | Global Specimen                | ID                                   | Other Specin                           | dilutions in the "Specimens" grid. For example, a                                                                                                    |
|                                                                                                    | Lot Number                | Calibrator Creatio              | n Date Expiration        | 1           | FRONTIER   | 123ABC456           | 9999-0002TF00-                 | 001                                  |                                        | 10:1 dilution would be listed as "10".                                                                                                    |
| Commente                                                                                                    | Control_ABC_              | 123 01/Apr                      | 72022 01/Apr/2           | 1           | FRONTIER   | 123ABC456           | 9999-0002TF00-                 | 002                                  |                                        | Note: The Dilution value is informational and will not                                                                                                    |
| Comments                                                                                                    |                           | Results Specify limit           | ts per specimen          |             |            |                     |                                | Clear Results                        | For Analyte                            | be used to calculate or adjust the final results.                                                                                                    |
|                                                                                                    |                           | Name                            | Analy                    | yte Unit    | Target     | +/-%                | Lower Limit                    | Upper Limit                          | Result                                 |                                                                                                    |
|                                                                                                    |                           | MQC                             | ATV                      | NG/ML       | ▼ 8000     | 15                  | 6800                           | 9200                                 |                                        |                                                                                                    |
|                                                                                                    |                           | MQC                             | EFV                      | NG/ML       | ▼ 8000     | 15                  | 6800                           | 9200                                 | The "Resu                              | Its" grid will be populated with analyte rows                                                                                                    |
|                                                                                                    |                           | HQC                             | ATV                      | NG/ML       | ▼ 12000    | 15                  | 10200                          | 13800                                | for each co                            | ontrol and selected specimen. The "Result"                                                                                                    |
|                                                                                                    |                           | HQC                             | EFV                      | NG/ML       | - 12000    |                     | 10200                          | 13800                                |                                        | in remain empty until results me is uploaded.                                                                                                    |
| Click "Save" in c<br>Clicking "Close"                                                                                                    | rder to sa<br>will not sa | ve all updates<br>ave any updat | made to the<br>es.       | experimenta | al design. | 5                   | 200 <b>6</b><br>200 200        | The "Pend                            | ding Test R                            | Results" report will be available after saving the run setu                                                                                                    |
| Unmatched Results from File                                                                                                    | Analyte                   | Unit                            | Lower Limit              | Upper Lim   | it Resu    | Upload File         | 200                            | This repo                            | rt can be g                            | enerated and printed to aid in setting up the physical ru                                                                                                    |
|                                                                                                    |                           | Complete                        | Save Close               |             |            |                     |                                |                                      |                                        | g Edit<br>View History<br>Dending Test Results Percent                                                                                                    |

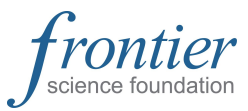

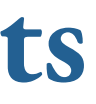

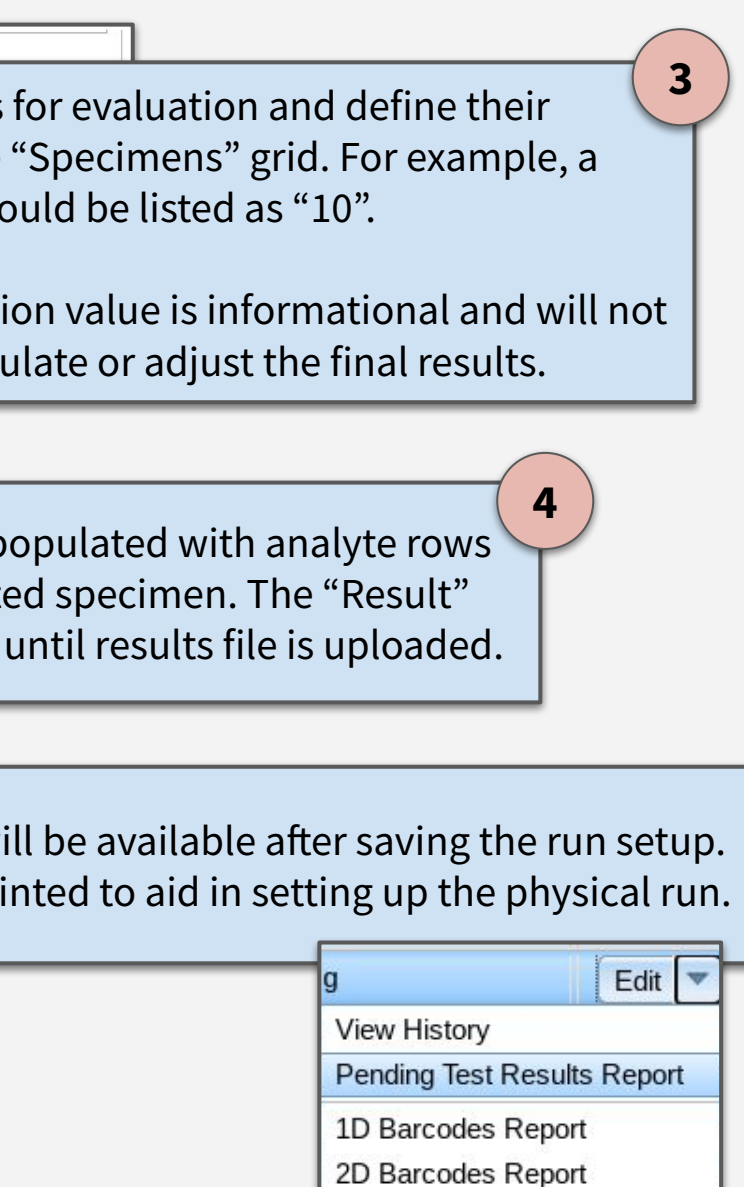

Delete

LDMS®

## PK Module—Completing Results

| Results                   |           |           |             |            |                |                 |             | Unmatched Results | s from File |             |         |                         |           |              | Uplo        | ad File             |             |
|---------------------------|-----------|-----------|-------------|------------|----------------|-----------------|-------------|-------------------|-------------|-------------|---------|-------------------------|-----------|--------------|-------------|---------------------|-------------|
| Specify limits per specir | nen       |           |             |            |                | Clear Results   | For Analyte | File Id 🔺 Iten    | n Name      | Analyte     | Unit    | Lo                      | wer Limit | Upper Limit  | Result      |                     |             |
| Name                      | Analyte   | Unit      | Target      | +/-%       | Lower Lim      | nit Upper Limit | Result      |                   |             |             | Comp    | lete Save Cl            | ose       |              |             |                     |             |
| MQC                       | ATV       | NG/ML     | - 8000      | 15         | 6800           | 9200            |             |                   | ad a resu   | lts file on |         | av is con               | nleted    | Results e    | ntered to I | DMS                 | T           |
| мдс                       | EFV       | NG/ML     | ▼ 8000      | 15         | 6800           | 9200            |             | shou              | ild he the  | final calc  | ulater  | ay is con<br>I result a | nd must   | already a    | count for   | dilutions           |             |
| нос                       | ATV       | NG/ML     | ▼ 12000     | 15         | 10200          | 13800           |             | 51100             |             |             |         |                         | nu must   | . all cauy a |             | unutions.           |             |
| нос                       | EFV       | NG/ML     | ▼ 12000     | 15         | 10200          | 13800           |             |                   |             |             |         |                         |           |              |             |                     |             |
| 9999-0002TF00-001         | ATV       | NG/ML     | -           |            | 200            | 2500            |             | Results v         | vill auto-r | natch as l  | ong as  | s sample                | names     | match the    | names of    | the sampl           | es in the r |
| 9999-0002TF00-001         | EFV       | NG/ML     | -           |            | 200            | 2500            | Results     | I file. Auto      | o-matche    | s can be r  | nade i  | using Glo               | bal Spe   | cimen ID, I  | Participant | t ID, or Oth        | ier Specin  |
| 9999-0002TF00-002         | ATV       | NG/ML     | -           |            | 200            | 2500            | Specify I   | nits per specimen |             |             |         |                         |           |              | Clear       | Results For Analyte |             |
| 9999-0002TE00-002         | FEV       | NG/ML     | -           |            | 200            | 2500            | Name        |                   | Analyte     | Unit        |         | Target                  | +/-%      | Lower Limit  | Upper Limit | Result              |             |
|                           |           |           |             |            |                |                 | LQC         |                   | ATV         | NG/ML       | •       | 300                     | 15        | 255          | 345         | 295                 |             |
|                           |           |           |             |            |                |                 | LQC         |                   | EFV         | NG/ML       | •       | 300                     | 15        | 255          | 345         | 290                 |             |
| f the naming o            | conventi  | ons do    | not align   | , individu | ual sampl      | le 🤦            | MQC         |                   | ATV         | NG/ML       | -       | 8000                    | 15        | 6800         | 9200        | 7980                |             |
| esults can be             | dragged   | from th   | ne "Unma    | atched Re  | esults" gr     | rid 💙           | MQC         |                   | EFV         | NG/ML       | •       | 8000                    | 15        | 6800         | 9200        | 7990                |             |
| ind dropped to            | o match   | the res   | ults to th  | e approp   | oriate san     | nples.          | нос         |                   | ATV         | NG/ML       | •       | 12000                   | 15        | 10200        | 13800       | 11090               |             |
|                           |           |           |             |            |                | B800            | нос         |                   | EFV         | NG/ML       | •       | 12000                   | 15        | 10200        | 13800       | 11080               |             |
| нос                       | ATV       | /         | NG/ML       | - 12000    | 9 15           | 1020            | 0 10        | 1103              | 0           |             |         |                         |           |              |             |                     | _           |
| нос                       | EF        | /         | NG/ML       | - 12000    | 9 15           | 1020            | 0 13        | 300 1108          | 0           |             |         |                         |           |              |             |                     |             |
| 9999-0002TF00-001         | ATV       | /         | NG/ML       | *          |                | 200             | 25          | 90 1234           |             |             |         |                         |           |              |             |                     |             |
| 9999-0002TF00-001         | EF\       | /         | NG/ML       | - 6        |                | 200             | 25          | 90                |             | 100 (10)    |         |                         |           |              |             |                     |             |
| 9999-0002TF00-002         | AT        | /         | NG/ML       | *          | C 1            |                 |             |                   |             | NG/ML       | *       | 8000                    | 15        | 680          | 92          | 200                 | 7990        |
| 9999-0002TF00-002         | EF        | /         | NG/ML       | -          | Result. 0545   |                 | 1           | 1                 | -1          | NG/ML       | -       | 12000                   | 15        | 102          | 00 13       | 3800                | 11090       |
|                           |           |           |             |            |                | 1 1100          |             | L1                | ·]          | NG/ML       | *       | 12000                   | 15        | 102          | 00 13       | 3800                | 11080       |
|                           |           |           |             |            | $\frown$       | 9999-0          | 002TF00-00  | 1 AT              | v           | NG/ML       | *       | 1                       |           | 200          | 25          | 500                 | 1234        |
|                           |           |           |             |            | — ( <b>4</b> ) |                 | 0007500 00  | 4                 |             |             |         | 1                       |           | 200          | 21          | -00                 | 6542        |
| Click "Save" in           | order to  | o save al | ll update   | d test res | sults.         | 9999-0          | 0021F00-00  |                   | v           | NG7 ML      |         |                         |           | 200          | 23          | 500                 | 0543        |
| Click "Complet            | e" to fin | alize re  | sults of th | ne run.    |                | 9999-0          | 002TF00-00  | 2 AT              | V           | NG/ML       | -       |                         |           | 200          | 25          | 500                 | 4321        |
|                           |           |           |             |            |                | 9999-0          | 002TF00-00  | 2 EF              | V           | NG/ML       | -       |                         |           | 200          | 25          | 500                 | 3456        |
| IOTE- Result c            | ensorin   | g is com  | pleted d    | uring the  | e              |                 |             |                   |             |             |         |                         |           |              |             |                     |             |
| Review Results            | steps o   | n the ne  | ext slides. |            |                |                 |             |                   |             |             |         |                         |           |              | 1. 6        |                     |             |
| Unmatched Results from    | File      |           |             |            |                |                 | NOTE-       | If a result v     | vas not ol  | otained fo  | r a spe | ecific spe              | ecimen l  | eave the re  | esult field | for that ro         | w Blank / I |
| File Id 🔺 Item Nam        | e         | Analyte   | Unit        |            | Lower Limit    | Upper Lin       | Leavin      | g a result B      | lank / Nu   | ll may be   | neces   | sary in s               | cenarios  | such as a    | template i  | ncluding a          | in analyte  |
|                           |           |           |             |            |                |                 | 1,1100,000  | t tostad for      | acampl      | o on tho r  | un hai  | ing incu                | fficients | volumo a     | an issup i  | nintornrot          | ing the fir |
|                           |           |           |             |            | 24 14          |                 |             | i lesteu ioi      | , a sampt   | eontilei    | unnav   | ving insu               | melent    | volume, or   | anissuen    | ninterpre           | ing the m   |

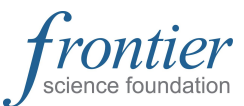

| Upload File                                                                              |
|------------------------------------------------------------------------------------------|
| s entered to LDMS<br>y account for dilutions.                                            |
| 2<br>the names of the samples in the results<br>D, Participant ID, or Other Specimen ID. |
| Clear Results For Analyte                                                                |

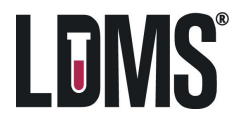

## PK Module—Reviewing Results

|                     |                     |                                          |                                                                         |                        |                 |                         |                  |                               | Edit Completed Te | st Results          |                       |           | 7              |          |         |                |
|---------------------|---------------------|------------------------------------------|-------------------------------------------------------------------------|------------------------|-----------------|-------------------------|------------------|-------------------------------|-------------------|---------------------|-----------------------|-----------|----------------|----------|---------|----------------|
| Once Results h      | ave been "Co        | ompleted" t                              | hey can be                                                              | now be "Revie          | ewed"           | General                 | Control Results  | Specimen Results              | s                 |                     |                       |           |                |          |         |                |
|                     | Edit C              | ompleted Test Resul                      | s                                                                       |                        | 1               | Controls<br>Control Nar | me               | Custom Na                     | ame               | Calibrator          | Analyte Result System | User      |                |          |         |                |
|                     |                     |                                          |                                                                         |                        |                 | LQC                     |                  |                               |                   |                     | ATV 295 Censor        | rs Censor |                |          |         |                |
| General Control Res | ults Specimen Resul | ts                                       |                                                                         |                        | 1               | LQC                     |                  |                               |                   |                     | EFV 290               | -         |                |          |         |                |
| Run Id              | 18                  |                                          |                                                                         |                        |                 | MQC                     |                  |                               | General Contr     | ol Results Specimen | Results               |           |                |          |         |                |
| Test Name           | PK Assay            |                                          |                                                                         |                        |                 |                         | )                |                               | Specimens         |                     |                       |           |                |          |         |                |
| Status              | Completed           | Fill out the                             | Review Det                                                              | ails:                  |                 |                         |                  |                               | Project           | ID1                 | Global Specimen ID    | Dilution  | Analyte        | Result   | System  | User<br>Censor |
| Run Date            | 22/Apr/2022         | Defin                                    | e "Review D                                                             | ate" using the         | e drop down cal | endar                   | selected control |                               | FRONTIER          | 123ABC456           | 9999-0002TF00-001     | 1         | ATV            | 1234     | Censors | Censor         |
| Data Transfer Tech  | ABC                 | <ul> <li>Defin</li> <li>Defin</li> </ul> | e "Reviewer                                                             | finitials<br>Commonte" |                 |                         |                  |                               | FRONTIER          | 123ABC456           | 9999-0002TF00-001     | 1         | EFV            | 6543     | A       | <b>•</b>       |
| Assay Name          | TEST                | • Delin                                  | e Reviewer                                                              | comments               |                 | .                       |                  |                               | FRONTIER          | 123ABC456           | 9999-0002TF00-002     | 1         | ATV            | 4321     | A       | -              |
| Run Type            | Routine             | Review Date                              | e                                                                       | 26/Apr/2022            | -               |                         |                  |                               | FRONTIER          | 123ABC456           | 9999-0002TF00-002     | 1         | EFV            | 3456     | A       | 3              |
| Detect Platform     | Mass spectrom       | Reviewer In                              | itials                                                                  | ABC                    |                 |                         | Deeu             | lto for Co                    | امعدما معط        | Cracinacia          |                       |           | Caraa          |          | a a la  |                |
| Analytes            | Analyte             |                                          | nuis                                                                    | ABC                    |                 |                         | Resu             | its for Co                    | ntrois and        | Specimen            | s can be assig        | ned a     | Censo<br>w the | or to ea | acn     |                |
|                     | ATV                 | Reviewer C                               | omments                                                                 | No Comment             |                 |                         |                  | i ot anu ea                   | ach specin        | ien evaluat         | led by the Use        |           | n the          | Syster   | 11 (5). |                |
|                     |                     |                                          |                                                                         |                        |                 | ,                       |                  | A <sup>S</sup> - Inval        | lid Greater       | r than the i        | ipper limit di        | ilute a   | nd ren         | eat      |         |                |
| Control Lots        | Lot Number          |                                          | <ul> <li>B<sup>US</sup>- Below Quantifiable Limit or No Peak</li> </ul> |                        |                 |                         |                  |                               |                   | ia rep              | cut                   |           |                |          |         |                |
|                     | Control_ABC_1       | .23 0:                                   | 1/Apr/2022                                                              | 01/Apr/2023            |                 |                         | •                | D <sup>U</sup> - Drug         | g not requi       | red to be a         | ssaved                |           | U              | lser     |         |                |
| Comments            |                     |                                          |                                                                         |                        |                 |                         | •                | F <sup>s</sup> - Faile        | ed i              |                     | <b>,</b>              |           | C              | ensor    |         |                |
| Completed By        | lenzo@fstrf.org     |                                          |                                                                         |                        |                 |                         | •                | H <sup>s</sup> - Una          | cceptable I       | HQC                 |                       |           |                |          |         |                |
| Completion Date     | 26/Apr/2022 15:49   | i i                                      |                                                                         |                        |                 |                         | •                | I <sup>s</sup> - Unac         | ceptable H        | IQC                 |                       |           |                |          |         |                |
| Review Date         | dd/MMM/yyyy         | *                                        |                                                                         |                        | 4               |                         | •                | L <sup>S</sup> - Lowe         | er limit adj      | usted up fo         | or this run           |           | C              | C        |         |                |
| Reviewer Initials   |                     |                                          | Click "S                                                                | ave" in order          | to save all     |                         | •                | M <sup>s</sup> - Una          | cceptable         | MQC                 |                       |           | F              | 2        |         |                |
| Reviewer Comments   |                     |                                          | updated                                                                 | test results.          | Click           |                         | •                | N <sup>U</sup> - Not          | Detected          |                     |                       |           | 0              | )        |         |                |
| L                   |                     |                                          | Contraction (Contraction)                                               | " to finalize re       | eviewing        |                         | •                | 0 <sup>U</sup> - QC o         | out of rang       | e, dilute ar        | nd repeat             |           | >              | <        | -       |                |
|                     | Revie               | w Save Close                             | the resu                                                                | llts of the run.       |                 |                         | •                | P <sup>U</sup> - Not <i>i</i> | Able to Inte      | erpret Resi         | ult                   |           | Z              | 2        |         |                |
|                     |                     |                                          |                                                                         |                        |                 |                         | •                | Q <sup>s</sup> - Una          | cceptable I       | LQC/LQC1            | /LQC2                 |           | E              | 3        |         |                |
|                     |                     |                                          |                                                                         |                        | 5               |                         | •                | R <sup>s</sup> - Repe         | eat (with L       | system cer          | nsor only)            |           |                |          | 1       |                |
|                     | NOTE- Resu          | lt censoring                             | can only be                                                             | completed d            | uring the       |                         | •                | S <sup>o</sup> - Quai         | ntity not su      | ufficient           |                       |           |                |          |         |                |
|                     | Review Resu         | ults steps. If                           | Review has                                                              | been comple            | ted and         |                         | •                | U <sup>2</sup> - Sam          | iple Diluted      |                     |                       |           |                |          |         |                |
|                     | censors still       | need to be                               | applied, the                                                            | run will need          | to be           |                         | •                | X° - Perl                     | ab, sample        | e must be r         | epeated               |           |                |          |         |                |
| reset to "Pending"  |                     |                                          |                                                                         |                        |                 |                         | •                | Z° - NO R                     | kesult, Lab       | issue               |                       |           |                |          |         |                |
|                     |                     |                                          |                                                                         |                        |                 |                         |                  |                               |                   |                     |                       |           |                |          |         |                |

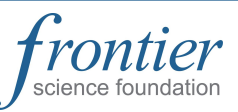

LDMS User Support | www.ldms.org/contact/ ldmshelp@fstrf.org | (716) 834-0900 x7311

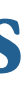

| specimen ID | Dilution | Analyte | Result | System<br>Censors | User<br>Censor |
|-------------|----------|---------|--------|-------------------|----------------|
| 002TF00-001 | 1        | ΑΤ٧     | 1234   |                   | -              |
| 002TF00-001 | 1        | EFV     | 6543   | A                 | -              |
| 002TF00-002 | 1        | ATV     | 4321   | А                 | -              |
| 002TF00-002 | 1        | EFV     | 3456   | A /               |                |

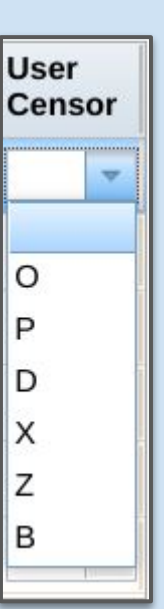

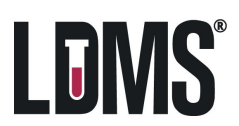

### PK Module—Control Charting

| Test Results 🔻      |                       |                                                              |                                                          |                                   |                                                                                                    |  |  |  |  |
|---------------------|-----------------------|--------------------------------------------------------------|----------------------------------------------------------|-----------------------------------|----------------------------------------------------------------------------------------------------|--|--|--|--|
| Test Results        |                       |                                                              | The PK Control Charting m                                | nodule is used to                 | o create CPQA required reports by pulling data from multiple runs to                                                                         |  |  |  |  |
| PK Control Lots     |                       |                                                              | track the performance of C<br>Analyte, Lot Type, and Lot | QC Lots. Some re<br>Number can be | eports are empty templates where data is entered manually. Only one set in the search criteria. Multiple runs can be included in the report. |  |  |  |  |
| PK Control Charting | Hover over "Test R    | Results" in the navigation mo<br>select "PK Control Charting | enu<br>""                                                | _                                 |                                                                                                    |  |  |  |  |
| PK Templates        |                       |                                                              | PK Control Charting                                      | Analyte                           | STC ~ ~ ~                                                                                                    |  |  |  |  |
|                     |                       |                                                              |                                                          | Lot Numbe                         | er BTC *                                                                                                    |  |  |  |  |
|                     | Analyte               | •                                                            | *                                                        | Min Run D                         | ate 04/Jan/2022                                                                                                    |  |  |  |  |
|                     | Lot Type              | QC Calibrator                                                |                                                          | Max Run D                         | Date 26/Mar/2022 3                                                                                                    |  |  |  |  |
|                     | Lot Number            |                                                              | *                                                        | 8                                 | To search for runs:                                                                                                    |  |  |  |  |
|                     | Min Run Date          | dd/MMM/yyyy                                                  |                                                          |                                   | <ul> <li>Select Analyte</li> <li>Select Lot Type</li> </ul>                                                                                  |  |  |  |  |
|                     | Max Run Date          | dd/MMM/yyyy                                                  |                                                          |                                   | Select Lot Number                                                                                                    |  |  |  |  |
|                     | Selected              | Run Id Assay Name                                            | Run Type                                                 | Run Date                          | Limit the results by date range using the     Min and Max Run Date fields                                                                    |  |  |  |  |
|                     |                       |                                                              |                                                          |                                   |                                                                                                    |  |  |  |  |
| Selected            | Ru                    | n Id Assav Name                                              | Run Type                                                 | Run Date                          | Tech Initials Status                                                                                                    |  |  |  |  |
|                     |                       | 209                                                          | Routine                                                  | 13/Jan/2022                       | ACB Completed                                                                                                    |  |  |  |  |
|                     |                       |                                                              |                                                          |                                   |                                                                                                    |  |  |  |  |
| Runs that match     | search criteria appea | ar                                                           |                                                          |                                   |                                                                                                    |  |  |  |  |
| runs to be inclue   | ded in the report.    | 4                                                            |                                                          |                                   |                                                                                                    |  |  |  |  |
| L                   | •                     |                                                              |                                                          | h                                 | nter-Day Average Back Calculated Calibration Standards                                                                                       |  |  |  |  |
|                     | (5)                   |                                                              |                                                          |                                   | Accuracy and Precision for Quality Controls                                                                                                  |  |  |  |  |
|                     | То в                  | generate a report:                                           |                                                          | S                                 | Stability                                                                                                    |  |  |  |  |
|                     | •                     | Select the report type by                                    | using the "Report Type" drop dowr                        | n menu                            | Partial Volumes Precision and Accuracy (Template)                                                                                            |  |  |  |  |
|                     | •                     | Select the file type by usir                                 | ng the "File Type" drop down menu                        | J N                               | Matrix Recovery Effects (Template 1)                                                                                                    |  |  |  |  |
|                     | •                     | Click "Generate Report"                                      |                                                          | N                                 | Matrix Recovery Effects (Template 2)                                                                                                    |  |  |  |  |
|                     | 0 - 0 of 0 results    |                                                              |                                                          | N                                 | Matrix Recovery Effects (Template 3)                                                                                                    |  |  |  |  |
|                     |                       | Report Type                                                  | Inter-Day Average Back Calculat                          | I ted Calib                       | Inter-Day Average Back Calculated Calibration Standards 🔽                                                                                    |  |  |  |  |
|                     |                       | File Type                                                    | PDF (*.pdf)                                              | P                                 | PDF (*.pdf)                                                                                                    |  |  |  |  |
|                     |                       | event SALte 🕶 Paren                                          | Generate Report                                          |                                   | Generate Report                                                                                                    |  |  |  |  |
| l                   |                       |                                                              |                                                          |                                   |                                                                                                    |  |  |  |  |

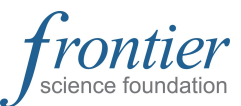

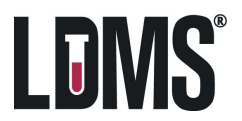

# PK Module—Reports

| Additional PK reports can be generated from<br>Standard Reports inside of the Reports Module:       PK         Pharmacology Drug Count       Report Categories         Pharmacology Drug List       Report         Pharmacology Proficiency Results       Reports          PK Drug Limits by Run       Reports          PK SUlmmary Report       Standard Reports         PK Summary with Assay Name       Custom Report Builder | Some PK reports can be generated from the<br>dropdown menu inside of the Test Results Module:<br>PK Assay Results Report<br>Participant Report<br>1D & 2D Barcodes Report<br>And More<br>View History<br>Reviewed Test Run F<br>Participant Report<br>1D Barcodes Report<br>2D Barcodes Report<br>Reset to Pending<br>Delete | 1         2D Barce           Searched on:         Searched on:           Global Spec ID         9999-0002TF0           WWWWWWWWWWWWWWWWWWWWWWWWWWWWWWWWWWWW | de Report         Run ID = 18         OD1 FRONTIER STUDYABC 123ABC456 2021-08-04 2.00 Vst         IDBarcode Report         Searched on: Run ID = 18         OD2 ID Project ID2 ID1 Collection Date Other         9999-0002TF00-001 FRONTIER STUDYABC 123ABC456 2021-08-04       2021-08-04         WWWWWWWWWWWWWWWWWWWWWWWWWWWWWWWWWWW                                                                                                    | <u>Pec ID</u> Vid       Vid Unit         2.00       Vst         2.00       Vst         2.00       Vst                                                                                     |
|----------------------------------------------------------------------------------------------------|----------------------------------------------------------------------------------------------------|----------------------------------------------------------------------------------------------------|----------------------------------------------------------------------------------------------------|----------------------------------------------------------------------------------------------------|
| PK Participant Report<br>PK Summary Report<br>PK Summary with Assay Name                                                                                                    | Additional PK reports can be generated fro<br>Standard Reports inside of the Reports Mo<br>• Pharmacology Drug Count<br>• Pharmacology Drug List<br>• Pharmacology Proficiency Results<br>• PK Drug Limits by Run<br>• PK Participant Report<br>• PK SUmmary Report<br>• PK Summary with Assay Name                          | 2<br>om<br>dule:<br>Reports T La<br>Standard Report<br>Custom Report E                                                                                      | Report Categories       PK         Report       Select a report         abels       Pharmacology         Builder       Pharmacology         PK       Provide the second second seco | ports          rt <ul> <li>rt</li> <li>Drug Count</li> <li>Drug List</li> <li>Proficiency Results</li> <li>ts By Run</li> <li>nt Report</li> <li>eport</li> <li>ith Assay Name</li> </ul> |

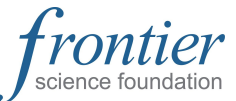

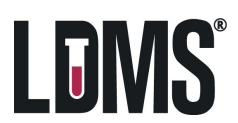